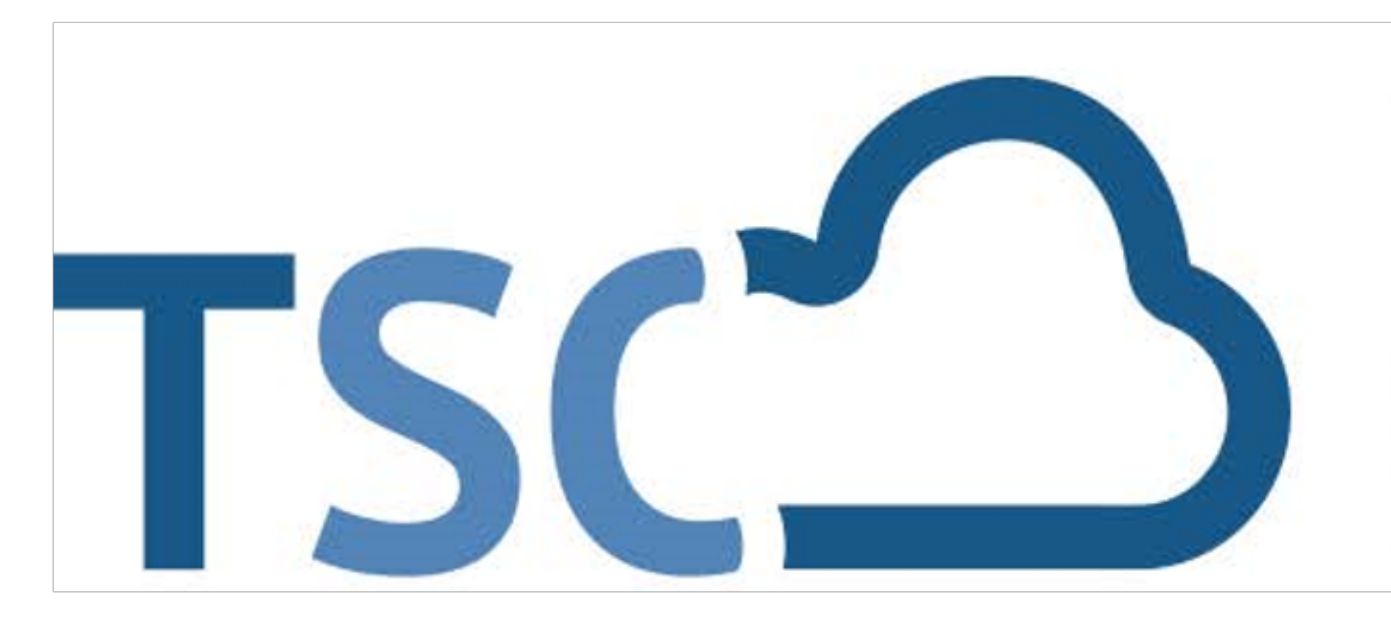

# Schuljahreswechsel

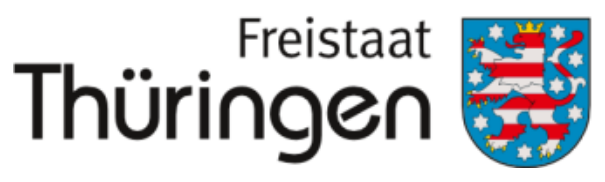

Institut für Lehrerfortbildung, Lehrplanentwicklung und Medien

# TSC THÜRINGER Schulcloud

## 5. Schüler\*innen in bestehende Klasse im aktuellen Halbjahr umsetzen

### 1. Klassenbildung

- 2. gültigen Zeitraum einstellen
- **3.** Spalte Klassenname:
  Klasse anklicken, in die der **Schüler umgesetzt werden sollen!**

#### CHULPORTRÄT

T Schule für Schulungen

UF EINEN BLICK

ERSONELLE RESSOURCEN

ÄCHLICHE RESSOURCEN

CHULENTWICKLUNG

ITWIRKUNG

CHULLEBEN

CHÜLERSTRUKTURDATEN

OOPERATIONEN

OKUMENTE / LINKS

NTERNE DOKUMENTE

ERWALTUNG

Klassenübersicht

Schülerübersicht

Klassenbildung

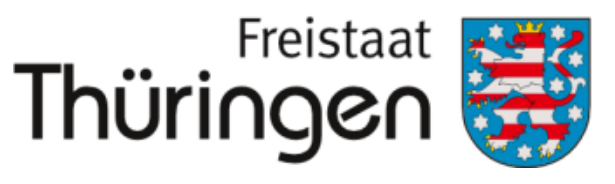

Institut für Lehrerfortbildung, Lehrplanentwicklung und Medien

| KLASSENBILDUNG                                            |                     |               |       |            |  |
|-----------------------------------------------------------|---------------------|---------------|-------|------------|--|
| Klassenname:<br>gültig für Zeitraum: H1 2020/2021 V Aktiv |                     |               |       |            |  |
| Neue Klasse erfassen                                      |                     |               |       |            |  |
|                                                           | gültig für Zeitraum | Klassenname   | Aktiv | Summe zuge |  |
|                                                           | H1 2020/2021        | <b>51 10</b>  | Ja    | 0          |  |
|                                                           | H1 2020/2021        | ∋ 10d         | Ja    | 0          |  |
|                                                           | H1 2020/2021        | 🔁 5a          | Ja    | <b>5</b>   |  |
|                                                           | H1 2020/2021        | ∋ 5a_neu      | Ja    | 0          |  |
|                                                           | H1 2020/2021        | ∋ 6a          | Ja    | 0          |  |
|                                                           | H1 2020/2021        | 50 6b         | Ja    | <b>5</b> 7 |  |
|                                                           | H1 2020/2021        | ⊕ 6c          | Ja    | 9 <b>5</b> |  |
|                                                           | H1 2020/2021        | ∋ 7c          | Ja    | 0          |  |
|                                                           | H1 2020/2021        | 5 D2_22       | Ja    | 91 I       |  |
|                                                           | H1 2020/2021        | ∋ D2_23       | Ja    | <b>5</b> 3 |  |
|                                                           | H1 2020/2021        | 된 Testklasse1 | Ja    | <b>D</b> 2 |  |

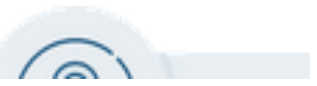

# **4.** Schülerzuordnung:Angaben bearbeiten

SCHULPORTRÄT

TEST Schule für Schulungen

AUF EINEN BLICK

PERSONELLE RESSOURCEN

SÄCHLICHE RESSOURCEN

SCHULENTWICKLUNG

MITWIRKUNG

SCHULLEBEN

SCHÜLERSTRUKTURDATEN

KOOPERATIONEN

DOKUMENTE / LINKS

INTERNE DOKUMENTE

- VERWALTUNG
- Klassenübersicht
- Schülerübersicht
- Klassenbildung

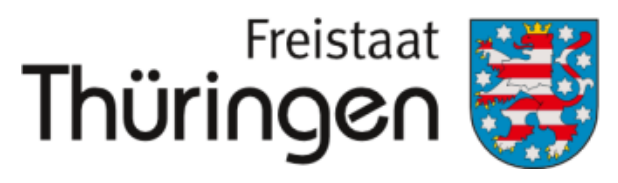

Institut für Lehrerfortbildung, Lehrplanentwicklung und Medien

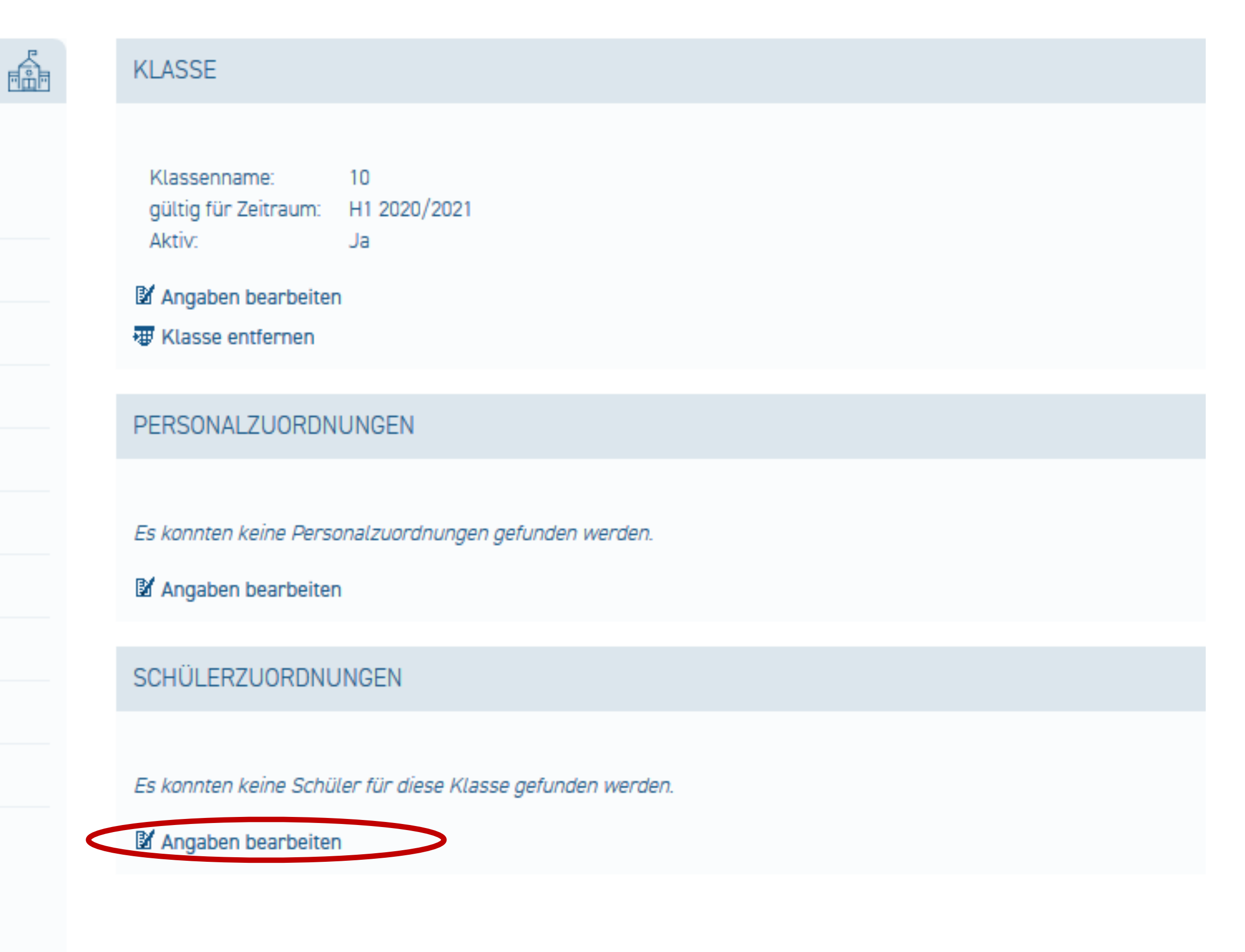

SCHÜLERZUORDNUNGEN BEARBEITEN

**5.** Schüler der aktuellen Klasse zuordnen anklicken

6. Schülername oder Klasse mit entsprechendem Zeitraum suchen (Wichtig: Schüler\*innen, die eine Klasse wiederholen, und die beim Umsetzen der Klasse zunächst nicht mit in die höhere Jahrgangsstufe übernommen wurden, müssen im vergangenen Halbjahr gesucht werden)

**7.** Alle oder einzelne Schüler\*innen auswählen

8. Oben rechts klicken

Schüler der aktuellen Klasse zuordnen

| 🗢 Schüler der aktuellen Klasse hinzufügen |                                        |         |              |                |        |
|-------------------------------------------|----------------------------------------|---------|--------------|----------------|--------|
| Ma                                        | Markierung: Umkehren   Alle   Aufheben |         |              |                |        |
|                                           | Nachaama                               | Varaama | Cobustadatum | E Mail Adagaga | 7      |
|                                           | Nachhame                               | vorname | Geburtsuatum | E-Mait-Auresse | Zuyany |
| $\bigcirc$                                | Musterschueler                         | lohann  | 01 01 2015   | test@tendev.de |        |
| $\bigcirc$                                | Se SCHÜLERZUORDNUNGEN BEARBEITEN       |         |              |                |        |

| Schüler der aktuellen Klasse hinzufügen<br>Nachname:<br>gültig für Zeitraum:<br>Klasse:<br>H1 2020/2021 C Aktiv<br>7 C Eeren Cachen |                |               |              |    |  |
|----------------------------------------------------------------------------------------------------|----------------|---------------|--------------|----|--|
| Markierung: Umkehren   Alle   Aufheben                                                                                              |                |               |              |    |  |
| $\frown$                                                                                                    | Nachname       | Vorname       | Geburtsdatum | E- |  |
|                                                                                                    | Klimt          | Gustav        | 02.02.2002   |    |  |
|                                                                                                    | Lennard        | Musterschüler | 01.01.2019   |    |  |
| ۷                                                                                                    | Mustermann     | Maxi          | 01.01.2011   |    |  |
|                                                                                                    | Musterschueler | Luiz          | 01.09.2016   |    |  |
| $\bigcirc$                                                                                                    | Testi          | Tamara        | 08.08.2008   |    |  |
|                                                                                                    |                |               |              |    |  |

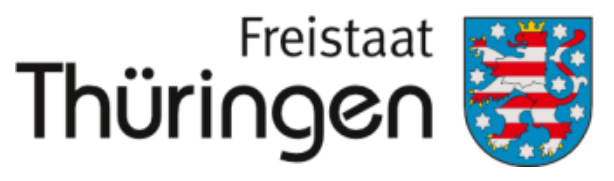

Institut für Lehrerfortbildung, Lehrplanentwicklung und Medien

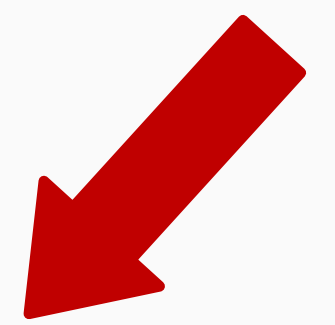

4 markierte Datensätze: 🛛 🕅 Schüler der aktuellen Klasse zuordnen

| Geburtsdatum | E-Mail-Adresse | Zugang                                | Klassenname | gültig für Zeitrau |
|--------------|----------------|---------------------------------------|-------------|--------------------|
| 02.02.2002   |                | Ja                                    | 7           | H1 2020/2021       |
| 01.01.2019   |                | Nein, Einladung gültig bis 23.11.2020 | 7           | H1 2020/2021       |
| 01.01.2011   |                | Ja                                    | 7           | H1 2020/2021       |
| 01.09.2016   |                | Ja                                    | 7           | H1 2020/2021       |
| 08.08.2008   |                | Ja                                    | 7           | H1 2020/2021       |

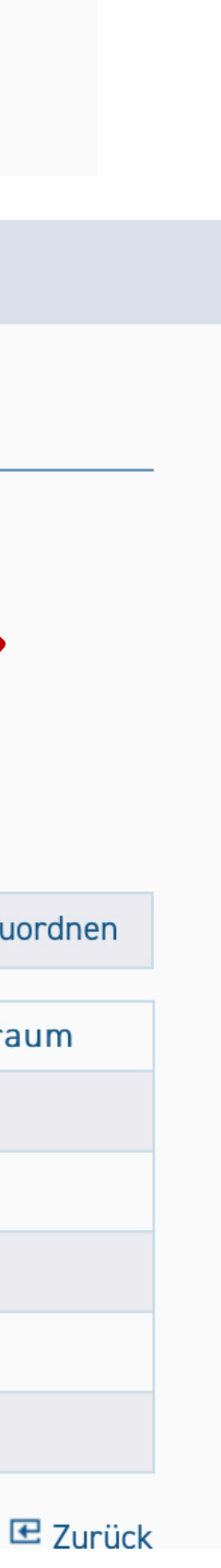

### Neue Zuordnungen werden ganz unten in der Tabelle kursiv angezeigt!

9. Unterhalb derTabelle "Speichern"klicken

#### SCHÜLERZUORDNUNGEN BEARBEITEN

#### 🖪 Schüler der aktuellen Klasse hinzufügen

Markierung: Umkehren | Alle | Aufheben

|            | Nachname               | Vorname       | Geburtsdatum | E-Mail-Adresse | Zugang                                |  |
|------------|------------------------|---------------|--------------|----------------|---------------------------------------|--|
| $\bigcirc$ | Musterschueler         | Johann        | 01.01.2015   |                | Ja                                    |  |
| $\bigcirc$ | Server                 | Siggi         | 20.02.2003   |                | Ja                                    |  |
| $\bigcirc$ | Klimt                  | Gustav        | 02.02.2002   |                | Ja                                    |  |
| $\bigcirc$ | Lennard                | Musterschüler | 01.01.2019   |                | Nein, Einladung gültig bis 23.11.2020 |  |
| $\bigcirc$ | Mustermann             | Maxi          | 01.01.2011   |                | Ja                                    |  |
| $\bigcirc$ | Musterschueler         | Luiz          | 01.09.2016   |                | Ja                                    |  |
|            | 📩 Speichern 🗙 Abbreche |               |              |                |                                       |  |

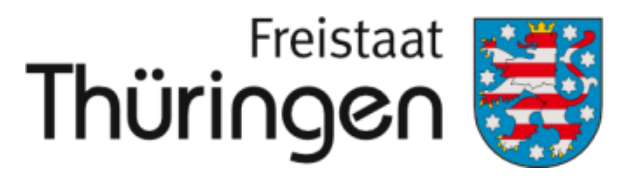

Institut für Lehrerfortbildung, Lehrplanentwicklung und Medien

0 markierte Datensätze:

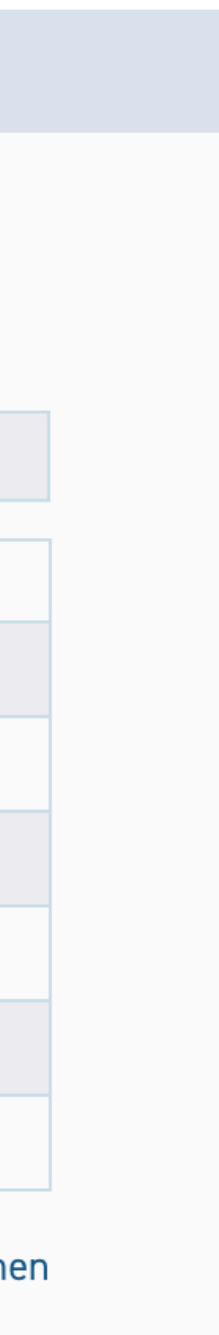